## 2024-2025 学年第 2 学期 学生网上评教、教学满意度调查通知

各二级学院、各学生班级:

2024-2025学年第2学期集中教学检查网上评教、满意度调查工作 安排在2025年6月4日至2025年6月30日进行,请各二级学院通知本院 学生在规定时间内完成网上评价。具体要求如下:

一、评价网址: http://jw.gzmtu.edu.cn。操作流程详见附件。 每位同学均须对本学期已开课课程的所有任课教师做出客观公正的评 价,确保参评率达到100%。

二、评价时间为2025年6月4日至2025年6月30日,请大家在规定 时间内完成评教。未按时完成评教的学生,系统将自动限制其查询成 绩、网上选课等功能的使用。

三、2025-2026学年第1学期公共选修课的选课安排预计在评教期间进行(具体时间另行通知),未完成评教将会被限制选课。

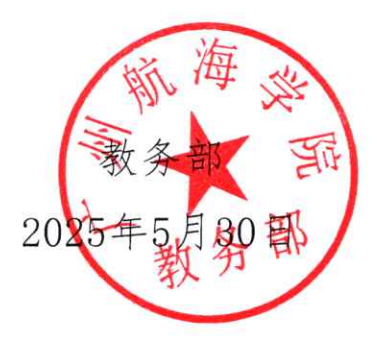

附件:

## 学生网上评教和教学满意度调查操作流程

1、登录网址: <u>http://jw.gzmtu.edu.cn/</u>,进入所示页面:

|                    | 用户登录 / LOGIN       |
|--------------------|--------------------|
|                    | ▲ 用户名:             |
|                    | 🖉 密 码:             |
| Anne Continue Rano | ✓ 验证码: kst0 雪不清换一张 |
| - Autor            | ○部门○教师●学生○访客       |

©1999-2017 章 正方软件股份有限公司 版权所有

2、进入教学质量评价页面,对每门课程任课教师的教学态度、教学内容、教学方法以及教学教学进行打分评价,每评价一门课程需保存一次,全部评价完成后才能提交。

| HULLER                                                                                                    |     |                            |                                        |  |  |  |  |  |  |  |
|----------------------------------------------------------------------------------------------------|-----|----------------------------|----------------------------------------|--|--|--|--|--|--|--|
| 要些均同学:<br>不要這些無常笑意。是忽如我们共同的原则。对任课家网边质课和课程进行客观。公正的评价,将有关信息反映到学校有关部门和职系,显描得来学质量的基础工作。因此,忽的评价分描高学校家学质量和维护也自身的权益都将起羽爆里的作用。<br>善你动调赏坚张学质量故下列指防评价,最低。<br>教务处 |     |                            |                                        |  |  |  |  |  |  |  |
| Photogeasape [                                                                                                    |     |                            |                                        |  |  |  |  |  |  |  |
| 平教师                                                                                                    |     |                            |                                        |  |  |  |  |  |  |  |
|                                                                                                    | 運輸量 | 评价内容                       |                                        |  |  |  |  |  |  |  |
| 教学态度                                                                                                    | 1   | 按时上下、课、官行文明得体              |                                        |  |  |  |  |  |  |  |
| 故学态度                                                                                                    | 2   | 严格要求学生,对课堂记律实施有效管理         |                                        |  |  |  |  |  |  |  |
| 故学态度                                                                                                    | 3   | 备课认真,课前准备充分                |                                        |  |  |  |  |  |  |  |
| 故学态度                                                                                                    | 4   | 作业适量,认真足量批改                |                                        |  |  |  |  |  |  |  |
| 放学态度                                                                                                    | 5   | 关心学生,耐心辅导等疑,注重能力培养         |                                        |  |  |  |  |  |  |  |
| 紋掌内容                                                                                                    | 6   | 較学目标明确,重点突出,縣括重点准确         |                                        |  |  |  |  |  |  |  |
| 被学内容                                                                                                    | 7   | 概念讲授正确,原理教学清晰              |                                        |  |  |  |  |  |  |  |
| 紋学内容                                                                                                    | 8   | 课堂内容充实,信息量大,注意将学科新知识引入课堂   |                                        |  |  |  |  |  |  |  |
| <u></u><br>家学内容                                                                                                    | 9   | 理论联系实际,举例典型伯当,适度           |                                        |  |  |  |  |  |  |  |
| 效学方法                                                                                                    | 10  | 因材施教,注意启发式教学,课堂气氛活跃,师生互动性好 |                                        |  |  |  |  |  |  |  |
| 效学方法                                                                                                    | 11  | 保理清晰,语言生动,表达流畅有节奏感         |                                        |  |  |  |  |  |  |  |
| 成学方法                                                                                                    | 12  | 充分利用被学辅助工具,手段多样,使用得当       |                                        |  |  |  |  |  |  |  |
| 效学效果                                                                                                    | 13  | 学有所得,掌握课程知识和技能的程度          |                                        |  |  |  |  |  |  |  |
| 制他并约与徽议(图 50十文字,可不确):                                                                                                    |     |                            |                                        |  |  |  |  |  |  |  |
|                                                                                                    |     | 注意。在數字评价时需要喝评价一            | 课程程序一次,最后全开先了才能把众就编,一次必须全部开关,目前开心就编无效。 |  |  |  |  |  |  |  |

3、评价提交后,进入满意度调查页面,所有课程保存后点击提交即可。

| <ul><li></li><li></li><li></li></ul> <li></li> | クノ9<br>GUAN<br>页<br>2番 新                                                                         | CZHOU MARI<br>GZHOU MARI<br>同上选课 * | (サ ナ 1)<br>HME UNIVER<br>活动报名 ▼ | し<br>A<br>A<br>教学<br>展<br>量<br>评<br>倫 | 嘗埋 <i>杀 犹</i><br>▼ <sup>信直继8</sup> | h - (注血) | 查询 * 毕业   | 业论文 ▼  | <u>洪空</u> 度调查 ▼ | 公用偏調  | (白 * |                                                        | ( |  |
|------------------------------------------------|--------------------------------------------------------------------------------------------------|------------------------------------|---------------------------------|---------------------------------------|------------------------------------|----------|-----------|--------|-----------------|-------|------|--------------------------------------------------------|---|--|
| 亲                                              | 的同学:<br>不断提高<br>春您给课                                                                             | 款学质量,是忠<br>堂教学质量按下                 | 和我们共同的属<br>列调查、谢谢。              | 盼。对任课款师的<br>教务处                       | 满意度进行客则                            | 1、公正的调查  | E. 将有关信息S | 反馈到学校有 | i关部门和晚餐,        | 是提高赦学 | 学质量的 | 鼓气下,因此,我们进行学业后的来学校最平价,怎的调查对提高学校教学校最终进行总自身的存益都将经利重要的作用。 |   |  |
| 评                                              | 课程名称                                                                                             | \$: [                              |                                 |                                       | ~                                  |          |           |        |                 |       |      |                                                        |   |  |
| 词<br>0:                                        | 查号                                                                                               | 调查内容<br>课程数学满意题                    | (调查                             |                                       |                                    |          |           |        |                 |       |      |                                                        |   |  |
| <u>با</u> ر                                    | 评价与新                                                                                             | 歡 (限50字,                           | 可不喧) :                          |                                       |                                    |          |           |        |                 |       |      |                                                        |   |  |
|                                                | 注意: 在编句读道盘是要确评价~一门建设探子~这、最后全许充了才能建交取或,一次必须全部许充,否则通色发展无效。<br>———————————————————————————————————— |                                    |                                 |                                       |                                    |          |           |        |                 |       |      |                                                        |   |  |